AGOSTO DE 2020

# O GUIA BÁSICO DA CONSTRUÇÃO DE SITES

Como criar sua página do 0

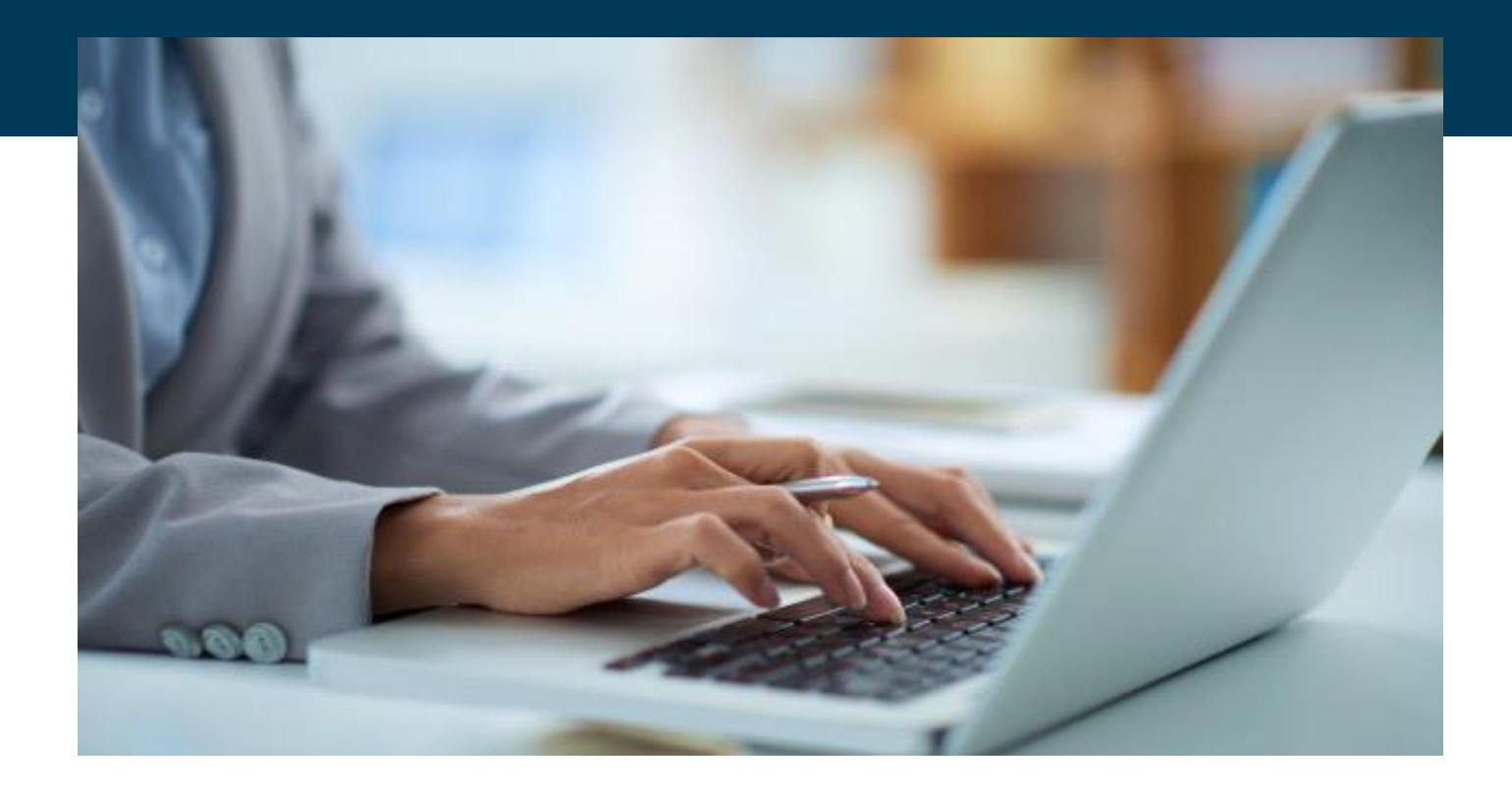

# Construindo um site na plataforma Webbiz

Utilizar um construtor de sites é excelente se você busca construir um portal responsivo e de qualidade, que vai posicionar a sua empresa de forma eficaz no ambiente online.

Neste Guia, vamos ensinar de forma rápida e prática como fazer a magia acontecer para construir o site dos sonhos na plataforma Webbiz! Você vai ver neste guia:

O PASSO A PASSO PARA A SUA PRESENÇA DIGITAL

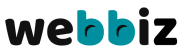

# Escolha o plano

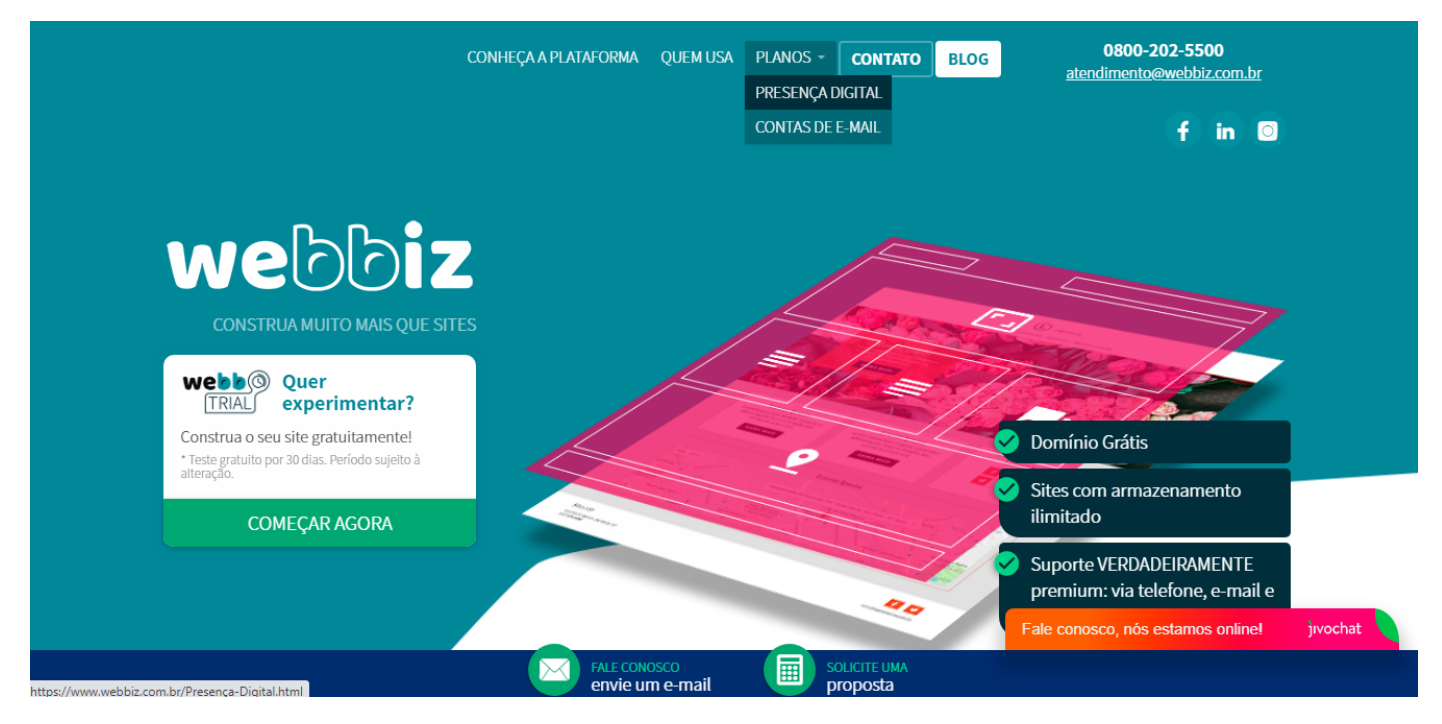

Após acessar o site da Webbiz, passe o mouse sobre o item "Planos" da página inicial e selecione o item presença digital.

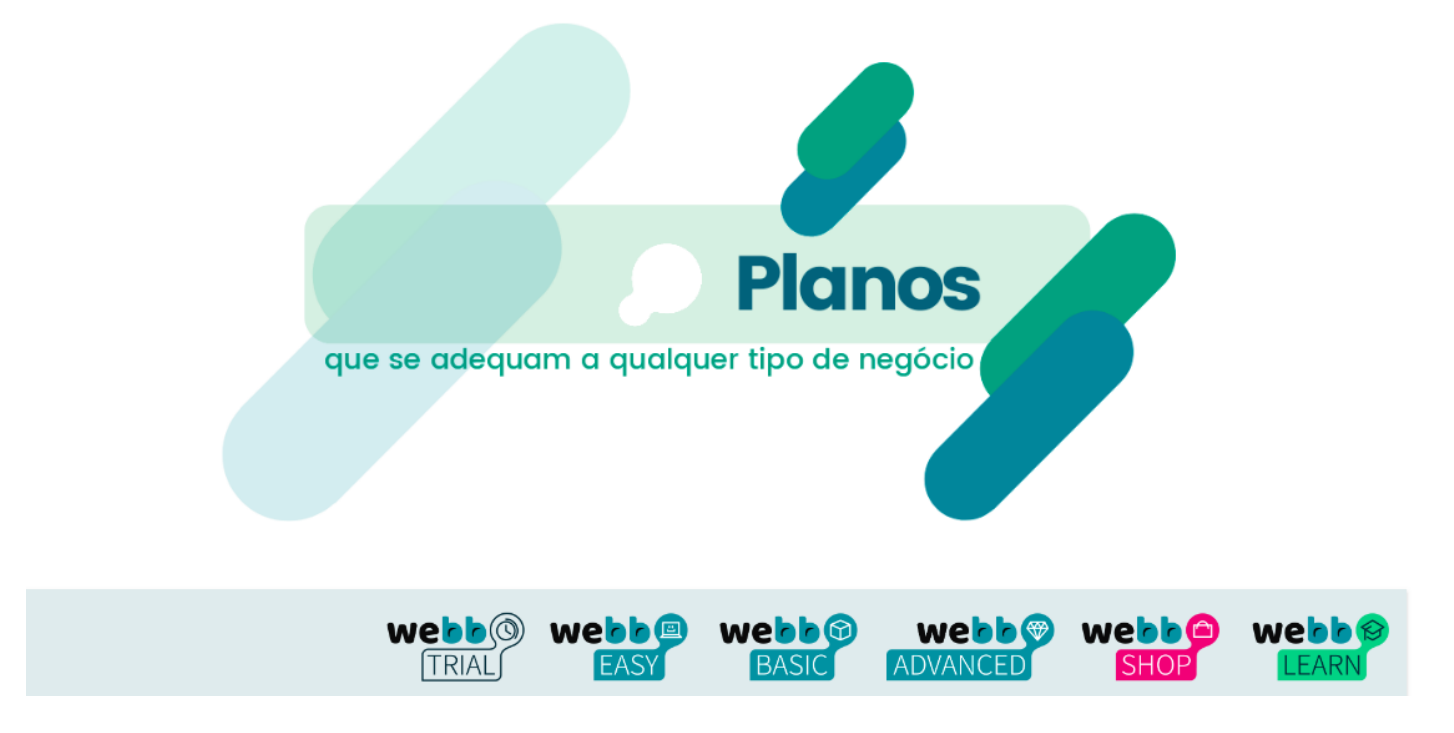

Você será redirecionado a página de planos da Webbiz, onde poderá ver serviços e valores que cada plano oferece.

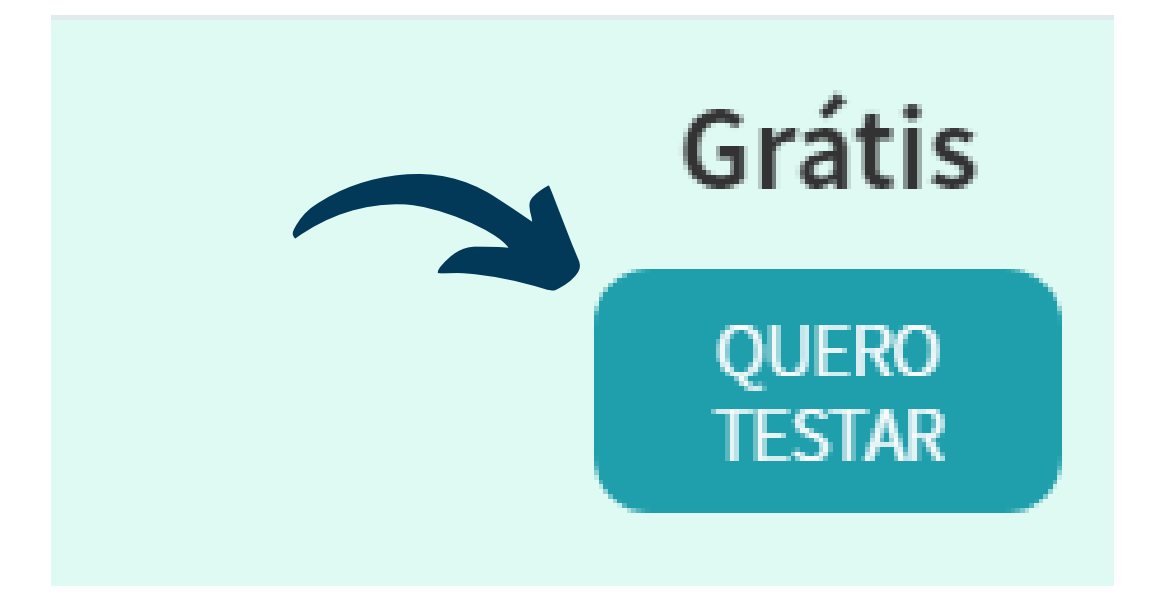

Para este exemplo, vamos ensinar a criação de um site a partir do Trial. Versão teste da Webbiz, que permite criar um site e mantê-lo no ar de forma gratuita por 30 dias. Você pode conferir o que está disponível nesta versão na tabela de planos em nosso site.

| Registro do domínio                                    |                                     |                                   |                            |                             |  |  |  |  |  |  |
|--------------------------------------------------------|-------------------------------------|-----------------------------------|----------------------------|-----------------------------|--|--|--|--|--|--|
|                                                        |                                     | 2<br>Dados possoais               | 3<br>Contato               | 4<br>Tormo do adosão        |  |  |  |  |  |  |
|                                                        | Dominio                             | Dados pessoais                    | contato                    | Termo de adesao             |  |  |  |  |  |  |
|                                                        |                                     | Registro de                       | Domínio                    |                             |  |  |  |  |  |  |
|                                                        | Vo                                  | cê já possui um domínio           | ? (exemplo: meusite.o      | com.br)                     |  |  |  |  |  |  |
|                                                        |                                     | SIM                               | NÃO                        |                             |  |  |  |  |  |  |
|                                                        |                                     | Por favor, digite o domíni        | o que deseja registrar     |                             |  |  |  |  |  |  |
| www. exemplodawebb .com.br ~ VERIFICAR DISPONIBILIDADE |                                     |                                   |                            |                             |  |  |  |  |  |  |
| 🗸 O Domíni                                             | io escolhido <b>exem</b>            | olodawebb.com.br está d           | isponível.                 |                             |  |  |  |  |  |  |
| Important<br>Após o cad                                | <b>te:</b><br>lastro do domínio não | será possível alterá-lo. Para sub | stituí-lo será preciso rea | alizar a compra de um novo. |  |  |  |  |  |  |

A primeira etapa para criação do seu site será o registro do domínio (endereço da web). Caso ainda não possua um, você pode verificar a disponibilidade do endereço que desejar e, se disponível, registrá-lo. Em nossos planos, oferecemos o domínio gratuitamente. Então, é só usar a criatividade e registrar seu próprio endereço na web com facilidade, diretamente em seu cadastro.

## Informações pessoais, contato e termo de adesão e responsabilidade

| Nome*               |                  |                  | A próxim   | a etapa é a do registro |
|---------------------|------------------|------------------|------------|-------------------------|
|                     | K                |                  | do client  | e. Preencha os campos   |
| CPF*                |                  |                  | solicitad  |                         |
| 000.000.000-00      |                  |                  | Solicitado |                         |
|                     |                  |                  | informaç   | oes pessoais e          |
| Endereço            |                  | N                | selecione  | e a melhor forma de     |
|                     |                  | 0-00             | pagamer    | ito (a versão Trial é   |
| Complemento CEP*    |                  | Bairro*          | gratuita   | mas esta opcão tem      |
|                     | 000              | xxxxxxxxx        | proopchi   | monto obrigatório       |
| Estado*             | Cidade*          |                  | preencm    |                         |
| Selecione 🗸         | XXXXX XX XX      | xx               | mesmo n    | ieste plano – caso haja |
|                     |                  |                  | o desejo   | o de migrar para um     |
| Forma de pagamento* |                  |                  | plano co   | nvencional ao término   |
| Selecione           |                  |                  | do perío   | do de teste).           |
| Boleto              |                  |                  |            | ,                       |
| Cartao              |                  |                  |            |                         |
|                     |                  |                  |            |                         |
|                     |                  |                  |            |                         |
| 1                   |                  | 2                | 3          | 4                       |
| Domín               | io               | Dados possoais   | Contato    | Tormo do adosão         |
| Domin               | 10               | Dados pessoais   | Contato    | Termo de adesao         |
|                     |                  |                  |            |                         |
|                     | Telefone         |                  |            |                         |
|                     | (00) 000         | 00-000           |            |                         |
|                     | (00) 000         |                  |            |                         |
|                     | WhatsAp          | p*               |            |                         |
|                     | (00) 000         | 000-0000         |            |                         |
|                     | E-mail*          |                  |            |                         |
|                     | <u>XXXXXXXXX</u> | 0000000@00000000 |            |                         |
|                     |                  |                  |            |                         |

Informações como o telefone, WhatsApp e e-mail são obrigatórias, porque serão sua forma de contato com nosso atendimento humanizado e personalizado referentes a dúvidas e sugestões.

Leia atentamente o termo de adesão.

TERMO DE ADESÃO E RESPONSABILIDADES WEBBIZ

Se estiver de acordo, selecione o check abaixo e clique em finalizar!

✓ Li e aceito todos termos e condições contidos no termo de adesão Webbiz.

Nesta página, é importante a leitura do Termo de Adesão e Responsabilidades Webbiz, onde informações importantes e acordos da empresa são apresentados ao cliente assinante. Este é o nosso contrato e caso esteja de acordo, preencha o campo solicitado e clique em "Finalizar".

# Parabéns!

A solicitação de adesão ao **Webbiz** foi realizada com sucesso. Enviamos um e-mail com os dados da solicitação da sua adesão.

CRIAR SEU SITE

No seu cadastro com a nossa plataforma está completo. Agora é hora de começar a criar o seu próprio site personalizado!

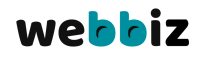

# Criação de conta e configuração do site

#### Crie sua conta

Insira os dados da sua conta

Os campos com asterisco (\*) são obrigatórios

#### Nome de usuário\*

#### XXXXXXXXXXX

Apenas letras, números, subtraços ou pontos

#### E-mail\*

#### exemplodawebb@gmail.com

Ex. exemplo@dominio.com.br

#### Senha\*

. . . . . . . . . . . . .

A senha deve conter no mínimo 6 caracteres

#### Confirmar a senha\*

. . . . . . . . . . . . . .

Agora que vamos entrar nas configurações do seu site, é preciso que você crie uma conta que te dará acesso às alterações de configuração e layout quando desejar. Escolha um nome de usuário e senha e forneça um e-mail de contato direto do seu site.

#### webbiz

| CRIE SUA CONTA | CONFIGURE SEU SITE                                                                                                    | INFORMAÇÕES ÚTEIS                                                                      | APARÊNCIA | PRODUTOS / SERVIÇOS |
|----------------|----------------------------------------------------------------------------------------------------|----------------------------------------------------------------------------------------|-----------|---------------------|
|                |                                                                                                    |                                                                                        |           |                     |
|                | Configure seu site                                                                                                    |                                                                                        |           |                     |
|                | Preencha abaixo os dados necessários                                                                                                    |                                                                                        |           |                     |
|                | Os campos com asterisco (*) são obrigatórios                                                                                                    |                                                                                        |           |                     |
|                | Nome do site*                                                                                                    |                                                                                        |           |                     |
|                | Exemplo da Webb                                                                                                    |                                                                                        |           |                     |
|                | Esse texto será exibido no título da janela e usado para o título<br>resultados em ferramentas de pesquisa                                                                                                    | o de                                                                                   |           |                     |
|                | Logotipo                                                                                                    |                                                                                        |           |                     |
|                | 1 Imagem selecionada                                                                                                    | 1                                                                                      |           |                     |
|                | log.png<br>tamanho: 21.3 KB type: png                                                                                                    | $\bigcirc$                                                                             |           |                     |
|                | Tamanho máximo: 500 KB<br>Esta imagem será usada na página inicial do seu site<br>Recomenda-se que a imagem seja no formato .jpg, .png ou .gri<br>Caso não tenha uma imagem para o logotipo, na página inicial | <sup>f</sup> e possua o tamanho entre 200 e 300 pixel<br>será utilizado o nome do site | Is        |                     |

#### Favicon

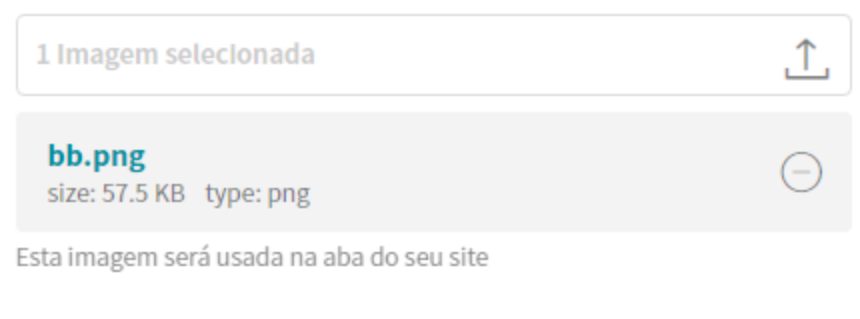

#### Tipo de negócio\*

Outros

Descrição\*

Esse texto será apresentando quando seu site for encontrado pelos sites de busca - tente deixar claro o objetivo de seu site.

Nesta etapa, as informações fornecidas são todas direcionadas à construção do seu site e serão mostradas aos usuários que buscarão por ele em ferramentas de busca. É aqui que você vai incluir o logotipo de sua empresa e escolherá ainda a imagem que será mostrada na aba de navegação do seu site.

Selecione o ramo de atuação do seu negócio (loja, educação, etc.) e descreva um pequeno texto para ser mostrado como prévia nos sites de busca.

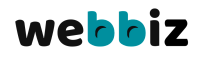

#### Informações úteis

As informações úteis são dados que a Webbiz disponibiliza para que você possa i Essas informações são opcionais e você pode excluir sempre que necessário

#### Escolha quais informações deseja visualizar no seu site:

| Endereço XXX XXXXXXX XXXXXXX  ix. Rua Exemplo, 00 ix. Avenida Exemplo, 00 | Cidade Cidade Ci |
|---------------------------------------------------------------------------|----------------------------------------------------------------------------------------------------|
| Endereço                                                                  | Cidade Cidade Ci |
| Endereço                                                                  | Cidade Cidade Cidade                                                                                                    |
| Cidade 🗸                                                                  | Cidade                                                                                                    |
| Cidade                                                                    | Cidade                                                                                                    |
|                                                                           |                                                                                                    |

#### WhatsApp

#### (00) 00000-0000

Ex.(xx) 00000-0000 Utilizar esse número para envio de SMS

#### E-mail

#### exemplodawebb@gmail.com

Ex.exemplo@dominio.com.br

Este e-mail será utilizado para divulgação do site e recebimento de propostas

#### Quem somos

Nossa organização atua de forma abrangente no mercado de negócio. Respaldada pela qualificação de seus profissionais e também pela sólida parceria com seus contribuintes, estamos capacitados a identificar quais são suas necessidades e qual a melhor forma de supri-las. Seguimos em constante atualização e contando com uma completa infraestrutura, nossa logística se destaca pela excelência nos serviços prestados com agilidade e eficácia.

Esse texto será exibido dentro da página Quem Somos

#### Telefone

Ex.(xx) 0000-0000

lefone 2

00) 0000-0000

(xx) 0000-0000

#### lular

00) 00000-0000

(xx) 00000-0000 ilizar esse número para envio de SMS

#### lular 2

00) 00000-0000 (xx) 0000-0000

ilizar esse número para envio de SMS

#### х

00)0000-0000

(xx) 0000-0000

#### Redes sociais

Facebook

Insira o endereço do seu Facebook

Ex. www.facebook.com/meuFacebook

#### Twitter

Insira o endereço do seu Twitter

Ex. www.twitter.com/meuTwitter

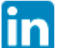

0

#### Linkedin

Insira o endereço do seu Linkedin

Ex. www.linkedin.com/in/meuLinkedin

#### Instagram

Insira o endereço do seu instagram

Ex. www.instagram.com/meuInstagram

#### Youtube

Insira o endereço do seu canal no Youtube

Ex. www.youtube.com/user/meuYouTube

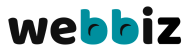

A próxima etapa busca informações relevantes que você pode exibir no seu site. Localização da empresa e canais de comunicação, bem como a descrição na página "Quem somos" estão disponíveis para preenchimento. Dê atenção a estes itens pois eles irão permitir que o cliente conheça e se familiarize com a sua marca, podendo também entrar em contato de forma rápida, fácil e, caso tenha a possibilidade, presencial.

# Criação de conta e configuração do site

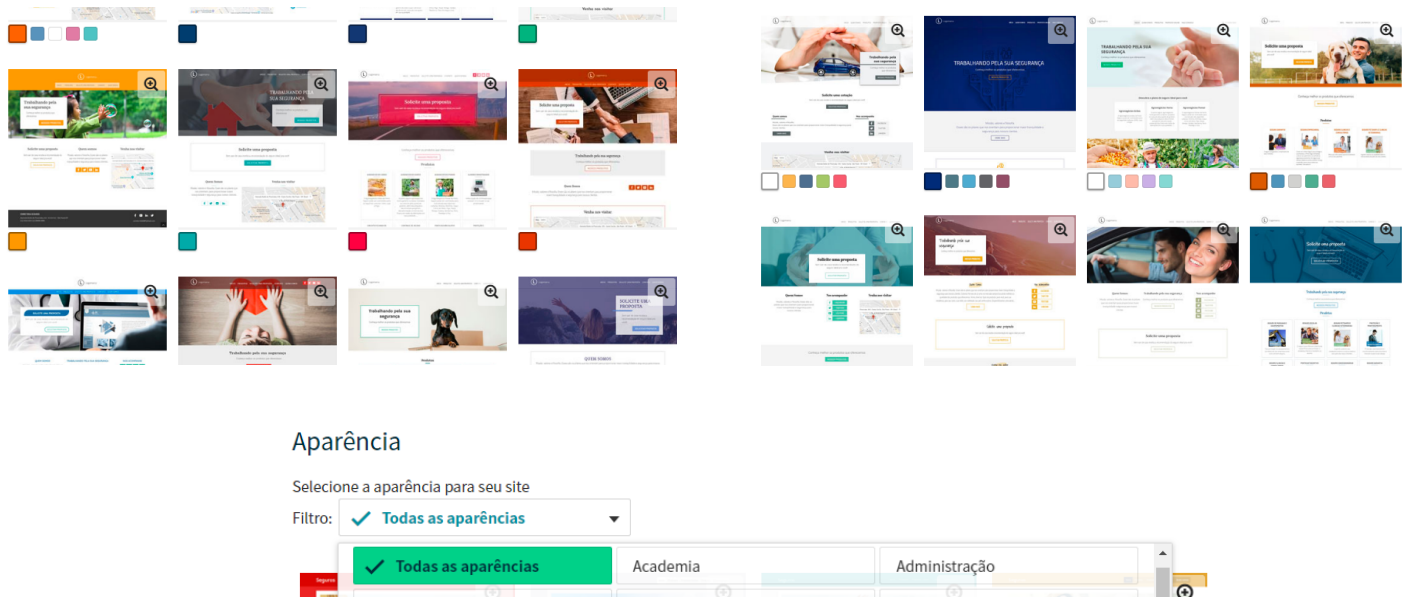

| Advocacia               | Agronegócio               | Arquitetura / Construção        |
|-------------------------|---------------------------|---------------------------------|
| Artigos infanto-juvenis | Biblioteca                | Buffets / Eventos               |
| Cartório                | Consultório / Clínica     | Contabilidade / Financeiro      |
| Decoração               | Ecologia / Meio ambiente  | Educação                        |
| Escritório              | Floricultura / Jardinagem | Hortifruti                      |
| Hotelaria               | Imobiliário               | Limpeza / Organização           |
| Moda e acessórios       | Nutrição                  | Papelaria / Gráficas / Editoras |

Chegou a hora de personalizar o site e deixa-lo com a cara do seu negócio. A Webbiz oferece diversos templates personalizáveis! Escolha aquele que mais combinar com a sua empresa e faça as edições como desejar.

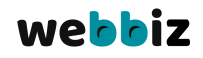

# Cadastro de produtos e serviços

### Cadastro de produto / serviço

Tipo de negócio

Outros

#### Nome do produto / serviço\*

Insira o nome do produto / serviço

#### Resumo\*

Insira um texto de resumo do produto / serviço

#### exto de apresentação\*

| Ø ( | Códig | o-For | ite          | X  | 6 | Ē | Ē      | ē | 4 | ~ @     | 62  |      |    | ٢ | Ω  | ►   | 1= | :=         | ÷. | ÷ | Ē | Ξ | Ξ |  |
|-----|-------|-------|--------------|----|---|---|--------|---|---|---------|-----|------|----|---|----|-----|----|------------|----|---|---|---|---|--|
| В   | I     | U     | <del>s</del> | ×a | ײ |   | Estilo |   | • | Formata | . • | Font | te | • | Та | · • |    | <u>-</u> ( | Α- |   |   |   |   |  |

Aproveite este local para resumir os produtos e serviços oferecidos pelo seu site. É aqui que seu site é apresentado.

| body                                                                                                    |                                                                                                    |                                                                                                    |
|----------------------------------------------------------------------------------------------------|----------------------------------------------------------------------------------------------------|----------------------------------------------------------------------------------------------------|
| Adicionar link externo                                                                                                    |                                                                                                    |                                                                                                    |
| magem de capa                                                                                                    | Banner (formato retângulo)                                                                                                    | Banner (formato quadrado                                                                             |
| 1 Imagem selecionada                                                                                                    | 1 Imagem selecionada                                                                                                    | 1 Imagem selecionada                                                                                 |
| logo webbiz.png<br>tamanho: 19.5 KB type: png                                                                                    | logo-email.png<br>size: 3.72 KB type: png                                                                                            | <b>bb.png</b><br>size: 57.5 KB type: png                                                             |
| amanho máximo: 500 KB<br>lecomenda-se que a imagem seja no formato<br>jpg, .png ou .gif e possua o tamanho de 353 x 353<br>ixels | Tamanho máximo: 500 KB<br>Recomenda-se que a imagem seja no formato<br>.jpg, .png ou .gif e possua o tamanho de 1150 x<br>350 pixels | Tamanho máximo: 500 KB<br>Recomenda-se que a imagem s<br>.jpg, .png ou .gif e possua o tam<br>pixels |

### webbiz

### webbiz

| >                       | CONFIGURE SEU SITE                       | >                  | INFORMAÇÕES ÚTEIS | > | APARÊNCIA  |              |      |  |
|-------------------------|------------------------------------------|--------------------|-------------------|---|------------|--------------|------|--|
| Produto<br>Selecione os | os / Serviços<br>produtos / serviços que | e deseja trabalhar |                   |   |            | ADICIONAR    | NOVO |  |
| Teste                   | e Webbiz                                 |                    |                   |   |            | 1            | Î    |  |
|                         |                                          |                    |                   |   |            |              |      |  |
| <del>\</del>            | ANTERIOR                                 |                    |                   |   | VISUALIZAR | SITE E PUBLI | CAR  |  |

Está na hora de acertar os últimos detalhes para a conclusão do seu site. Nesta etapa selecione os produtos e serviços oferecidos pela sua empresa e deixe que o usuário conheça aquilo que você tem a oferecer.

Selecione a imagem de capa e os banners que vão compor o anúncio do seu serviço, de acordo com os tamanhos sugeridos para cada formato.

Agora é só selecionar "Visualizar e pulicar" e pronto, o seu site está preparado para ser lançado na web!

Todas as opções podem ser alteradas e redefinidas de acordo com suas estratégias digitais, a qualquer momento.

## **Pronto!**

# Confira abaixo seu site pronto a partir do exemplo criado neste guia!

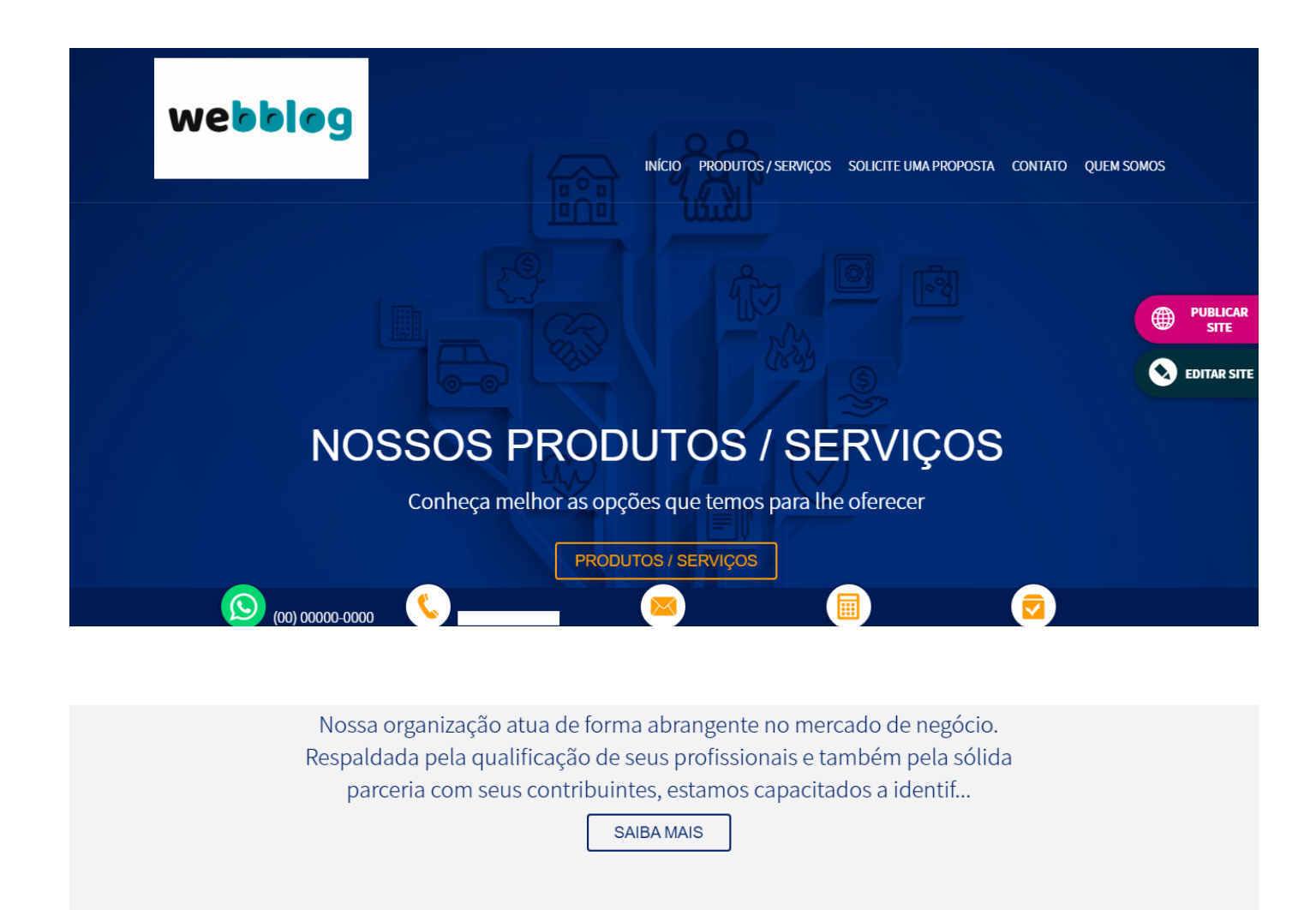

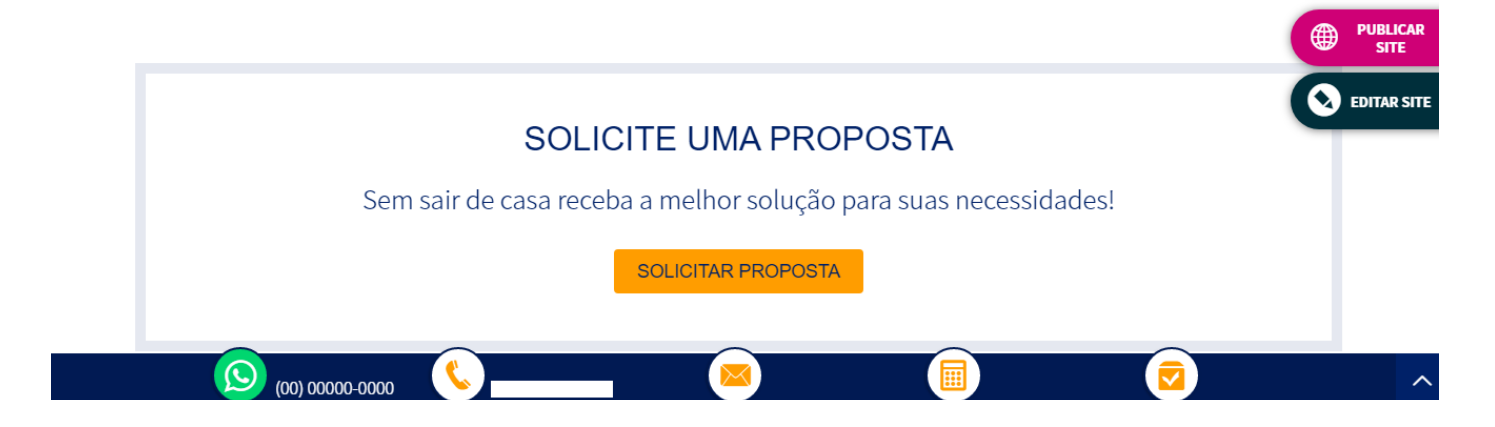

webbiz

Agora que você sabe como criar o seu próprio site, acesse nossa plataforma e confira os planos e vantagens exclusivas que só quem faz parte da Webbiz tem!

# **WebbiZ** Construindo muito mais que sites

Contato: 0800-202-550 atendimento@webbiz.com.br <u>www.webbiz.com.br</u>